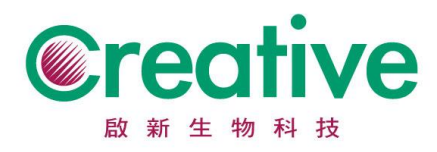

## Thermo Oxoid/ Gibco(原 BDAB) /Remel 產品 COA 品管單下載

操作步驟

## 在 Search(紅色標記)欄位處輸入產品料號,點選『搜尋』。

| Thermo Fisher | 熱門商品 | 應用和技術 | i 訂購索引 | 服務 Support              | Connect Your Lab 登入 • | 快速訂購 ᆬ |
|---------------|------|-------|--------|-------------------------|-----------------------|--------|
| Search All    |      | •     | 按目錄號、  | <b>告品名稱、關鍵詞或應用進行</b> 要尋 |                       | Q      |

在網頁下方找尋需求的批號,或在「利用批號搜尋 COA」(紅色標記)欄位輸入

## 產品批號·點選『搜尋』·

| Product overview MS | DS COA       |              |              |  |
|---------------------|--------------|--------------|--------------|--|
| 分析證書(COA)           |              |              |              |  |
| 💢 批號 2167421        | 💢 批號 2167422 | 💢 批號 2167423 | 💢 批號 2183859 |  |
| 💢 批號 2199808        | 💢 批號 2206967 | 🔀 批號 8117553 | 💢 批號 8173643 |  |
| 💢 批號 8253532        | 💢 批號 8295899 | 🔁 批號 9088514 | 💢 批號 9157683 |  |
|                     |              |              |              |  |
| 利用批號搜尋COA:          |              |              |              |  |
|                     | 搜尋           |              |              |  |
| 搜尋失敗?索取 COA         |              |              |              |  |

點選檔案, COA 將以 PDF 格式開啟。